# Oracle® Communications Diameter Signaling Router Full Address Resolution

SDS Disaster Recovery User's Guide

Release 8.6.0.0.0

F56202-02

December 2023

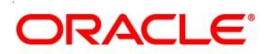

Oracle® Communications Diameter Signaling Router Full Address Resolution, SDS Disaster Recovery User's Guide, Release 8.6.0.0.0

Copyright © 2022 Oracle and/or its affiliates. All rights reserved.

This software and related documentation are provided under a license agreement containing restrictions on use and disclosure and are protected by intellectual property laws. Except as expressly permitted in your license agreement or allowed by law, you may not use, copy, reproduce, translate, broadcast, modify, license, transmit, distribute, exhibit, perform, publish, or display any part, in any form, or by any means. Reverse engineering, disassembly, or decompilation of this software, unless required by law for interoperability, is prohibited.

The information contained herein is subject to change without notice and is not warranted to be error-free. If you find any errors, please report them to us in writing.

If this is software or related documentation that is delivered to the U.S. Government or anyone licensing it on behalf of the U.S. Government, then the following notice is applicable:

U.S. GOVERNMENT END USERS: Oracle programs, including any operating system, integrated software, any programs installed on the hardware, and/or documentation, delivered to U.S. Government end users are "commercial computer software" pursuant to the applicable Federal Acquisition Regulation and agency-specific supplemental regulations. As such, use, duplication, disclosure, modification, and adaptation of the programs, including any operating system, integrated software, any programs installed on the hardware, and/or documentation, shall be subject to license terms and license restrictions applicable to the programs. No other rights are granted to the U.S. Government.

This software or hardware is developed for general use in a variety of information management applications. It is not developed or intended for use in any inherently dangerous applications, including applications that may create a risk of personal injury. If you use this software or hardware in dangerous applications, then you shall be responsible to take all appropriate fail-safe, backup, redundancy, and other measures to ensure its safe use. Oracle Corporation and its affiliates disclaim any liability for any damages caused by use of this software or hardware in dangerous applications.

Oracle and Java are registered trademarks of Oracle and/or its affiliates. Other names may be trademarks of their respective owners.

Intel and Intel Xeon are trademarks or registered trademarks of Intel Corporation. All SPARC trademarks are used under license and are trademarks or registered trademarks of SPARC International, Inc. AMD, Opteron, the AMD logo, and the AMD Opteron logo are trademarks or registered trademarks of Advanced Micro Devices. UNIX is a registered trademark of The Open Group.

This software or hardware and documentation may provide access to or information about content, products, and services from third parties. Oracle Corporation and its affiliates are not responsible for and expressly disclaim all warranties of any kind with respect to third-party content, products, and services unless otherwise set forth in an applicable agreement between you and Oracle. Oracle Corporation and its affiliates will not be responsible for any loss, costs, or damages incurred due to your access to or use of third-party content, products, or services, except as set forth in an applicable agreement between you and Oracle.

CAUTION: Use only the Upgrade procedure included in the Upgrade Kit. Before upgrading any system, please access My Oracle Support (MOS) (https://support.oracle.com) and review any Technical Service Bulletins (TSBs) that relate to this upgrade. My Oracle Support (MOS) (https://support.oracle.com) is your initial point of contact for all product support and training needs. A representative at Customer Access Support (CAS) can assist you with MOS registration.

Call the CAS main number at 1-800-223-1711 (toll-free in the US), or call the Oracle Support hotline for your local country from the list at <u>http://www.oracle.com/us/support/contact/index.html</u>.

See more information on MOS in the Appendix section.

## TABLE OF CONTENTS

| 1.0 | INTROI                | DUCTION                                                                          | 6  |
|-----|-----------------------|----------------------------------------------------------------------------------|----|
|     | 1.1                   | Purpose and Scope                                                                | 6  |
|     | 1.2                   | References                                                                       | 6  |
|     | 1.3                   | Acronyms                                                                         | 7  |
|     | 1.4                   | Assumptions                                                                      | 7  |
|     | 1.5                   | How to use this Document                                                         | 7  |
| 2.0 | DISAST                | ER RECOVERY SCENARIOS                                                            | 8  |
|     | 2.1                   | Complete connectivity loss of Primary SDS NOAM Servers                           | 8  |
|     | 2.1.1                 | Pre Condition                                                                    | 8  |
|     | 2.1.2                 | Recovery Steps                                                                   | 8  |
|     | 2.1.3                 | Post Condition                                                                   | 8  |
|     | 2.2                   | Replacement of a DP server                                                       | 9  |
|     | 2.2.1                 | Pre Condition                                                                    | 9  |
|     | 2.2.2                 | Recovery Steps                                                                   | 9  |
|     | 2.2.3                 | Post Condition                                                                   | 10 |
|     | 2.3                   | Replacement of a SOAM Server                                                     | 11 |
|     | 2.3.1                 | Pre Condition                                                                    | 11 |
|     | 2.3.2                 | Recovery Steps                                                                   | 11 |
|     | 2.3.3                 | Post Condition                                                                   | 12 |
|     | 2.4                   | Replacement of a Query server                                                    | 13 |
|     | 2.4.1                 | Pre Condition                                                                    |    |
|     | 2.4.2                 | Recovery Steps                                                                   |    |
|     | 2.4.3                 | Post Condition                                                                   | 14 |
|     | 2.5                   | Replacement of a SDS NOAM Server                                                 | 15 |
|     | 2.5.1                 | Pre Condition                                                                    | 15 |
|     | 2.5.2                 | Recovery Steps                                                                   | 15 |
|     | 2.5.3                 | Post Condition                                                                   | 16 |
|     | 2.6                   | Replacement of Primary SDS NOAM Server pair                                      | 17 |
|     | 2.6.1                 | Pre Condition                                                                    |    |
|     | 2.6.2                 | Recovery Steps                                                                   | 17 |
|     | 2.6.3                 | Post Condition                                                                   |    |
|     | 2.7                   | Replacement of SOAM server pair                                                  | 21 |
|     | 2.7.1                 | Pre Condition                                                                    |    |
|     | 2.7.2                 | Recovery Steps                                                                   |    |
|     | 2.7.3                 | Post Condition                                                                   | 22 |
|     | 2.8                   | Replacement of DR SDS NOAM Server pair                                           |    |
|     | 2.8.1                 | Pre Condition                                                                    |    |
|     | 2.8.2                 | Recovery Steps                                                                   |    |
|     | 2.8.3                 | Post Condition                                                                   |    |
|     | 2.9                   | Replacement of SDS frame                                                         | 25 |
|     | 2.9.1                 | Pre Condition                                                                    |    |
|     | 2.9.2                 | Recovery Steps                                                                   |    |
|     | 2.9.3                 | Post Condition                                                                   |    |
|     | 2.10                  | Replacement of SOAM frame                                                        | 26 |
|     | 2.10                  | 1 Pre Condition                                                                  |    |
|     | 2.10                  | 2 Recovery Steps                                                                 |    |
|     | 2.10                  | 3 Post Condition                                                                 | 20 |
|     | 2.10                  | Replacement of a Failed 4948/4948E/4948E-F Switch (RMS System No PMAC Installed) |    |
|     | 2.11<br>(net <b>(</b> | Sonfig)                                                                          | 26 |
|     | 2.11                  | 1 Pre Condition                                                                  |    |
|     | 2.11                  | 2 Recovery Steps                                                                 |    |
|     |                       | у <i>~</i> г~                                                                    |    |

| STEP        |                               | 27 |
|-------------|-------------------------------|----|
| PROCEDURE   |                               |    |
| RESULT      |                               |    |
| 2.11.3      | Post Condition                |    |
| APPENDIX A: | MY ORACLE SUPPORT (MOS)       |    |
| APPENDIX B: | INSTALL NETBACKUP CLIENT      |    |
| APPENDIX C: | RESTORE PROVISIONING DATABASE |    |
| APPENDIX D: | RECOVER PDBRELAY              |    |
| APPENDIX E: | BACKUP DIRECTORY              | 45 |

#### 1.0 INTRODUCTION

#### 1.1 Purpose and Scope

This document describes procedures to use during disaster scenarios related to SDS 8.6.0.0.0 product.

The disaster scenarios covered in document are:

- 1. Connectivity loss to Primary SDS NOAM Servers and DR SDS site activation.
- 2. A defective DP server
- 3. A defective Query Server
- 4. A defective SOAM server
- 5. A defective SDS NOAM Server
- 6. A defective SDS NOAM Server pair
- 7. A defective SOAM server pair
- 8. A defective CISCO switch
- 9. Total loss of SDS frame.
- 10. Total loss of SOAM frame.

This document is intended for execution by My Oracle Support (MOS) on fielded SDS systems.

It also could be used at Oracle by PV and development team.

#### 1.2 References

#### **External** (Customer Facing):

- [1] SDS Initial Installation Guide
- [2] TPD Initial Product Manufacture, Software Installation Procedure
- [3] Oracle@ Communication Tekelec Platform Configuration Guide
- [4] DSR 3-Tier Disaster Recovery Guide
- [5] DSR Disaster Recovery Guide
- [6] DSR / SDS 8.x NOAM Failover User's Guide
- [7] Cabinet Assembly Instructions, 910-6083-001

## 1.3 Acronyms

| Acronym | Meaning                                          |
|---------|--------------------------------------------------|
| CSV     | Comma Separated Values                           |
| DP      | Database Processor                               |
| IMI     | Internal Management Interface                    |
| ISL     | Inter-Switch-Link                                |
| MP      | Message Processor                                |
| NE      | Network Element                                  |
| NOAM    | Network Operations, Administration & Maintenance |
| OAM     | Operations, Administration & Maintenance         |
| SDS     | Subscriber Data Server                           |
| RMM     | Remote Management Module                         |
| SOAM    | Systems Operations, Administration & Maintenance |
| TPD     | Tekelec Platform Distribution (Linux OS)         |
| VIP     | Virtual IP                                       |
| XMI     | External Management Interface                    |

#### Table 1 - Acronyms

#### 1.4 Assumptions

This procedure assumes the following;

- The user conceptually understands the topology of SDS and the network configuration.
- The user has at least an intermediate skill set with command prompt activities on an open systems computing environment such as Linux or TPD.

## 1.5 How to use this Document

When executing this document, understanding the following helps to ensure that the user understands the manual's intent:

- 1) Before beginning a procedure, completely read the instructional text (it appears immediately after the Section heading for each procedure) and all associated procedural WARNINGS or NOTES.
- 2) Before execution of a STEP within a procedure, completely read the left and right columns including any STEP specific WARNINGS or NOTES.

If a procedural step fails to execute successfully, then please STOP and contact My Oracle Support (as described in **Appendix A**:).

#### 2.0 DISASTER RECOVERY SCENARIOS

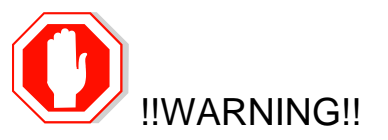

Whenever there is need to restore the database backup for NOAM and SOAM servers in any of below Recovery Scenarios, the backup directory may not be there in the system as system will be DRed.

In this case, refer to Appendix E:: Backup directory, this will provide steps to check and create the backup directory.

#### 2.1 Complete connectivity loss of Primary SDS NOAM Servers

#### 2.1.1 Pre Condition

- User cannot access Primary SDS site GUI
- User can access DR SDS GUI
- Provisioning clients are disconnected from the primary SDS
- Provisioning has stopped

#### 2.1.2 Recovery Steps

In order to quickly make SDS GUI accessible and provisioning to continue, Follow the below instructions:

- 1. Promoting the DR NOAM from Secondary to Primary follow reference [6]
- 2. Recover Primary NOAM as DRNO follow reference [6]

**Note**: The Active Network server allows SNMP administration. Global SNMP configuration cannot be modified if DR site is made Primary. It can be updated once original site becomes Primary again.

#### 2.1.3 Post Condition

- GUI on the new Primary SDS is accessible
- Provisioning clients are connected to the new Primary SDS
- Database provisioning resumes
- A new DR SDS GUI is accessible
- · Replication and collection alarms have cleared

**NOTE**: To swap new Primary SDS and new DR SDS sites back to their original roles, execute Step 8 on new-Primary SDS (old-DR SDS) and step 2 on new-DR SDS (old-Primary SDS) from Procedure 1 (Demoting the Active NOAM from Primary to Secondary) in reference [6].

#### 2.2 Replacement of a DP server

## 2.2.1 Pre Condition

- DP server has stopped processing traffic
- It has been determined the DP server is defective and needs replacement
- New DP server is available

## 2.2.2 Recovery Steps

| STEP # | Procedure                                                                         | Description                                                                                                    |
|--------|-----------------------------------------------------------------------------------|----------------------------------------------------------------------------------------------------|
| 1      | Prepare the<br>defective DP server<br>for the replacement                         | Identify the defective DP server that needs to be replaced                                                                                                    |
|        | ior the replacement.                                                              |                                                                                                    |
| 2      | Stop the application<br>on the defective DP<br>server.                            | <ol> <li>Using VIP address, login to SOAM GUI site where defective DP server is located.</li> <li>Navigate to GUI screen [Main Menu: Status &amp; Manage → Server]</li> <li>Select the defective DP server by its hostname.</li> <li>Click the 'Stop' button followed by the 'Ok' button on confirmation screen.</li> </ol>                                                                                                    |
| 3      | Verify that no<br>signaling traffic is<br>processed at the<br>defective DP server | <ol> <li>Go to [Main Menu: Status &amp; Manage&gt; KPIs] screen.</li> <li>Click the KPI Filter icon on the right edge of the screen.</li> <li>Select "DP" for Group and click the GO dialogue button.</li> <li>Select the table of the DB server to be recovered.</li> </ol>                                                                                                    |
|        |                                                                                   | 5. Verify that the "Total Queries/Sec" KPI is now showing "0" for this DP.                                                                                                    |
| 4      | Power down the<br>defective DP server.                                            | <ul> <li>Power down the defective DP server.</li> <li>Note: If HW replacement is deemed necessary, physically remove defective DP blade and install new replacement blade</li> <li>1. Power down the defective DP server.</li> <li>2. Label all cables connected to defective DP server.</li> <li>3. Physically remove defective DP server from the frame.</li> <li>4. To install the new DP blade use below step from reference [7] <ul> <li>Upgrade firmware on the Blade</li> <li>Upgrade the BIOS of the blade</li> <li>Set the il O credentials userid/password of the blade</li> </ul> </li> </ul> |
|        |                                                                                   | 5. Power up the new DP server.                                                                                                    |
| 5      | Install SDS<br>application on the<br>new DP server                                | Execute procedure 10, steps 1 through 22 (DP Installation ) as described in reference [1]                                                                                                    |
| 6<br>□ | Configure the new<br>DP server                                                    | Execute procedure 10, steps 38 - 65 (Applying TKLCConfigData.sh file on the new DP server) as described in reference [1].                                                                                                    |
| 7      | Disable<br>hyperthreading on<br>the new DP server                                 | Execute steps as described in Appendix I (Disable Hyperthreading) from [1].                                                                                                    |

| STEP # | Procedure                                    | Description                                                                                                    |
|--------|----------------------------------------------|----------------------------------------------------------------------------------------------------|
| 8      | Restart the application on the new DP server | Execute procedure 10, steps 86 through 91 (Restarting the application on the new DP server) as described in reference [1]                                                                                                    |
| 9      | Verify status and traffic.                   | <ol> <li>Go to [Main Menu: Status &amp; Manage&gt; KPIs] screen.</li> <li>Click the KPI Filter icon on the right edge of the screen.</li> <li>Select "DP" for Group and click the GO dialogue button.</li> <li>Select the tab of the DP server to be recovered.</li> <li>Verify that the "Total Queries/Sec" KPI now showing a non-zero value for this DP</li> </ol> |
| 10<br> | Verify comAgent connections                  | <ol> <li>Navigate to GUI Screen [Main Menu: Communication Agent&gt;<br/>Maintenance&gt; Connection Status].</li> <li>Verify comAgent connections (Automatic &amp; Configured).</li> </ol>                                                                                                    |

## 2.2.3 Post Condition

• DP server is processing traffic

## 2.3 Replacement of a SOAM Server

## 2.3.1 Pre Condition

- SOAM server has stopped functioning
- It has been determined to replace the blade hosting SOAM server
- New blade replacement is available
- SDS GUI is accessible

#### 2.3.2 Recovery Steps

| STEP # | Procedure                                                                                     | Description                                                                                                    |
|--------|-----------------------------------------------------------------------------------------------|----------------------------------------------------------------------------------------------------|
| 1      | Prepare for<br>server<br>replacement.                                                         | Identify the SOAM server that needs replacement<br>Defective SOAM server hostname =                                                                                                    |
| 2      | Make SOAM<br>server's Max<br>Allowed HA<br>Role "Standby"<br>so it does not<br>become active. | <ol> <li>Login to the Primary SDS NOAM GUI as admin user using VIP address.</li> <li>Navigate to GUI screen [Main Menu: Status &amp; Manage → HA]</li> <li>Click 'Edit' button</li> <li>Change "Max Allowed HA Role" of the defective SOAM server to 'Standby'</li> <li>Click OK button</li> </ol> |
| 3      | Remove SOAM<br>server from the<br>server group.                                               | <ol> <li>Navigate to GUI screen [Main Menu: Configuration → Server Groups].</li> <li>Select SOAM's server group.</li> <li>Click the "Edit" button.</li> <li>Under "SG Inclusion", uncheck the defective SOAM server.</li> <li>Click the "OK" button.</li> </ol>                                    |
| 4      | Replace<br>hardware and<br>Recover DSR<br>services                                            | Replace OAM blade hardware and restore TVOE network configuration in accordance with the DSR Disaster Recovery Guide [5].                                                                                                    |
| 5      | Add SDS<br>Software<br>Images to<br>PMAC Servers                                              | Execute Procedure 7, steps 1 through 15 (Add SDS Software Images to PMAC Servers) from reference [1].                                                                                                    |
| 6      | Install SDS<br>application on<br>he new SOAM<br>server                                        | Execute Procedure 8, steps 1 through 22 (Installing the SDS Application) from reference [1].                                                                                                    |
| 7      | Prepare the<br>new SOAM<br>server                                                             | Execute Procedure 8, steps 45 through 74 (Applying TKLCConfigData.sh file on the new SOAM server) from reference [1].                                                                                                    |
| 8      | Add the new<br>SOAM server<br>back to the<br>server group                                     | Execute procedure 9, steps 14 through 20 (Adding new SOAM server back to the Server Group) from reference [1].                                                                                                    |
| 9      | Restart the<br>application on<br>the new SOAM<br>server                                       | Execute procedure 9, steps 26 through 32 (Restarting application on new SOAM server) from reference [1].                                                                                                    |

## 2.3.3 Post Condition

• SOAM server is back in the service

### 2.4 Replacement of a Query server

## 2.4.1 Pre Condition

- Query server has stopped functioning
- It has been determined to replace the Query server
- New Query server replacement is available

## 2.4.2 Recovery Steps

| STEP # | Procedure                                                            | Description                                                                                                    |
|--------|----------------------------------------------------------------------|----------------------------------------------------------------------------------------------------|
|        | Prepare for<br>Query server<br>replacement.                          | Identify the defective Query server that needs replacement Defective Query server hostname =                                                                                                    |
| 2      | Remove the<br>defective<br>Query Server<br>from the<br>server group. | <ol> <li>Go to the SDS GUI.</li> <li>Navigate to GUI screen [Main Menu: Configuration → Server Groups]</li> <li>Select Query Server's server group.</li> <li>Click the "Edit" button.</li> <li>Under "SG Inclusion", uncheck the defective Query server.</li> <li>Click the "OK" button.</li> </ol>                                                                                                    |
| 3      | Power down<br>and replace<br>Query Server                            | <ol> <li>Power down the defective Query server.</li> <li>Label all cables connected to the defective Query server.</li> <li>Physically remove the defective Query server from the frame</li> <li>All connections should be made to the replacement server according to the labels attached in <b>sub-step 2</b> of the same step</li> <li>Power up the new Query server</li> <li>To install the new Query Server use below step from reference [7]         <ul> <li>check/upgrade firmware on the Blade</li> <li>upgrade the BIOS of the blade</li> <li>set the iLO credentials userid/password of the blade</li> </ul> </li> </ol> |
| 4      | Install SDS<br>application on<br>the new Query<br>server             | Execute Procedure 1 (Installing the SDS Application on the new Query server) as described in reference [1].                                                                                                    |
| 5      | Prepare the<br>new Query<br>server                                   | Execute procedure 4, steps 17 through 43 (Applying TKLCConfigData.sh file on the new Query server) as described in reference [1].                                                                                                    |
| 6<br>  | Add the new<br>Query server<br>back to SDS<br>NOAM Server<br>group   | Execute procedure 4, steps 44 through 50 (Adding query server back to SDS NOAM Server group) as described in reference [1].                                                                                                    |
| 7      | Restart the<br>application on<br>the new Query<br>server             | Execute procedure 4, steps 51 through 56 (Restarting SDS application on the query server) as described in reference [1].                                                                                                    |

SDS Disaster Recovery User's Guide

## 2.4.3 Post Condition

• Query server is back in service

## 2.5 Replacement of a SDS NOAM Server

## 2.5.1 Pre Condition

- SDS NOAM Server has stopped functioning
- It has been determined to replace the defective SDS NOAM Server
- New SDS NOAM Server replacement is available

#### 2.5.2 Recovery Steps

| STEP # | Procedure                                                                                       | Description                                                                                                    |
|--------|-------------------------------------------------------------------------------------------------|----------------------------------------------------------------------------------------------------|
|        | Prepare for<br>server<br>replacement.                                                           | Identify the defective SDS NOAM Server that needs replacement Defective SDS NOAM Server hostname =                                                                                                    |
| 2      | Make the<br>defective<br>SDS NOAM<br>Server<br>"Standby" so<br>it does not<br>become<br>active. | <ol> <li>Login to the Primary SDS GUI as admin user using VIP address.</li> <li>Navigate to GUI screen [Main Menu: Status &amp; Manage → HA]</li> <li>Click 'Edit' button</li> <li>Change "Max Allowed HA Role" of the defective SDS NOAM Server to 'Standby'</li> <li>Click OK button</li> </ol>                                                                                                    |
| 3      | Remove SDS<br>NOAM Server<br>from the<br>server group.                                          | <ol> <li>Navigate to GUI screen [Main Menu: Configuration → Server Groups]</li> <li>Select SDS's server group.</li> <li>Click the "Edit" button.</li> <li>Under "SG Inclusion", uncheck the defective SDS NOAM Server</li> <li>Click the OK button.</li> </ol>                                                                                                    |
| 4      | Power down<br>and replace<br>SDS NOAM<br>Server                                                 | <ol> <li>Power down the defective SDS NOAM Server.</li> <li>Label all cables connected to the defective SDS NOAM Server.</li> <li>Physically remove the defective SDS NOAM Server from the frame</li> <li>All connections should be made to the replacement server according to the labels attached in sub-step 2 of the same step.</li> <li>Power up the new SDS NOAM Server</li> <li>To install the new NOAM Server use below step from reference [7]         <ul> <li>check/upgrade firmware on the Blade</li> <li>upgrade the BIOS of the blade</li> <li>set the iLO credentials userid/password of the blade</li> </ul> </li> </ol> |
| 5      | Install the<br>SDS<br>application on<br>new SDS<br>NOAM Server                                  | Execute Procedure 1 (Installing the SDS Application) from reference [1].                                                                                                    |
| 6      | Prepare SDS<br>NOAM Server                                                                      | Execute procedure 2, steps 26 through 49, then Steps 52-55. (Applying TKLCConfigData.sh file on the new SDS NOAM Server) from reference [1].                                                                                                    |
| 7      | Add the new<br>SDS NOAM<br>Server back<br>to the server<br>group                                | Execute procedure 3, steps 1, 13 through 25 (Pairing SDS NOAM Servers) from reference [1].                                                                                                    |

SDS-8.6.0.0.0

| STEP #    | Procedure                                                                                            | Description                                                                                                    |
|-----------|----------------------------------------------------------------------------------------------------|----------------------------------------------------------------------------------------------------|
| 8         | Restart the<br>application on<br>new SDS<br>NOAM Server                                              | Execute procedure 3, steps 26 through 40 (Paring the SDS NOAM Servers SDS NOAM Server) from reference [1].                                                                                                    |
| 9         | Re-exchange<br>SSH keys for<br>Remote<br>Import,<br>Remote<br>Export, and<br>Data Export<br>features | <ol> <li>Login to the Primary SDS GUI as admin user using VIP address.</li> <li>Perform SSH key exchange for Remote Export using this screen [Main Menu:<br/>SDS → Configuration → Options]</li> <li>Perform SSH key exchange for Remote Import using this screen [Main Menu:<br/>SDS → Configuration → Options]</li> <li>Perform SSH key exchange for Data Export using this screen [Main Menu:<br/>Administration → Remote Servers → Data Export]</li> </ol> |
| <b>10</b> | Install<br>Netbackup<br>Client<br>Software<br>(optional)                                             | 1. Execute steps as described in Appendix B:                                                                                                    |

## 2.5.3 Post Condition

• SDS NOAM Server is back in service

### 2.6 Replacement of Primary SDS NOAM Server pair

## 2.6.1 Pre Condition

- Primary SDS-A, Primary SDS-B, and Primary SDS Query servers have stopped functioning
- DR SDS NOAM Servers are NOT available or are NOT installed
- It has been determined to replace Primary SDS NOAM Servers
- New Primary SDS NOAM Servers for replacement are available
- Recent backup archives of SDS configuration and provisioning databases are available

**NOTE**: If DR SDS NOAM Servers are available, then follow recovery steps from Section 2.1 of this document

| STEP # | Procedure                                | Description                                                                                                    |
|--------|------------------------------------------|----------------------------------------------------------------------------------------------------|
|        | Determine SDS<br>backup archive<br>files | Make sure that you have access to SDS Configuration and Provisioning backup archive files                                   |
|        |                                          | Configuration backup archive file                                                                                           |
|        |                                          | Provisioning backup archive file                                                                                            |
|        |                                          | 1. Note: The backup archive files should be in uncompressed format.                                                         |
|        |                                          | If it is not uncompress then please execute following commands.                                                             |
|        |                                          | <b>For gunzip file:</b><br>\$ gunzip Backup.sds.sds1-noa-<br>1191038.Configuration.NETWORK_OAMP.20160609_021511.AUTO.tar.gz |
|        |                                          | \$ gunzip Backup.sds.sds1-noa-1191038.<br>Provisioning.NETWORK_OAMP.20160609_021511.AUTO.tar.gz                             |
|        |                                          | For bunzip file:<br>\$ bunzip2 Backup.sds.sds1-noa-<br>1191038.Configuration.NETWORK_OAMP.20160609_021511.AUTO.tar.bz2      |
|        |                                          | \$ bunzip2 Backup.sds.sds1-noa-1191038.<br>Provisioning.NETWORK_OAMP.20160609_021511.AUTO.tar.bz2                           |

## 2.6.2 Recovery Steps

| STEP # | Procedure                                                                                                    | Description                                                                                                    |
|--------|----------------------------------------------------------------------------------------------------|----------------------------------------------------------------------------------------------------|
| 2      | Power down<br>and remove all<br>defective<br>Primary SDS<br>NOAM Servers.<br>Replace them<br>with new SDS<br>NOAM Servers. | <ol> <li>Power down all defective SDS NOAM Servers.</li> <li>Label all cables connected to defective SDS NOAM Servers.</li> <li>Physically remove defective SDS NOAM Servers from the frame.</li> <li>Follow reference [7] for the physical installation of new SDS NOAM Servers.</li> <li>Wire in the new SDS NOAM Servers according to the cables you labeled and removed from the old servers.</li> <li>To install the new NOAM Server use below step from reference [7]         <ul> <li>check/upgrade firmware on the Blade</li> <li>upgrade the BIOS of the blade</li> <li>set the iLO credentials userid/password of the blade</li> </ul> </li> </ol>                                                                                                    |
| 3      | Install the SDS<br>application on<br>the new<br>Primary SDS-A<br>server                                                    | Execute Procedure 1 on the new Primary SDS-A server (Installing the SDS Application) from reference [1].                                                                                                    |
| 4      | Configure<br>temporary IP<br>address                                                                                       | Configure temporary external IP address on the new Primary SDS-A server, as described in Appendix C of [1].                                                                                                    |
| 5      | Copy SDS<br>backup archive<br>files to the new<br>Primary SDS-A<br>server.                                                 | <ol> <li>Login via SSH to the console of the new Primary SDS-A server.</li> <li>Execute following commands on console:<br/>sudo su -<br/>cd /var/TKLC/db/filemgmt<br/>mkdir backup<br/>chown awadmin:awadm backup<br/>chmod 775 backup</li> <li>Copy the uncompressed backup archive files identified in step 1 to<br/>/var/TKLC/db/filemgmt/backup area on newly installed Primary SDS-A<br/>server.</li> <li>Execute this command to stop running applications. Leave database<br/>running.<br/># prod.stop</li> <li>Restore the configuration DB by executing this command<br/># idb.restore -n -t /var/TKLC/db/filemgmt/backup/ -v <full path="" to<br="">configuration archive file name&gt;</full></li> <li>SDS database is now restored. Start application by executing<br/># prod.start</li> <li>Exit out of root:<br/># exit</li> </ol> |
| 6      | Prepare the<br>new Primary<br>SDS-A server                                                                                 | Execute procedure 2, steps 26 through 49 and steps 53 through 55 on the new Primary SDS-A server (Applying TKLCConfigData.sh file) from reference [1].                                                                                                    |

| STEP #    | Procedure                                                                                                    | Description                                                                                                    |
|-----------|----------------------------------------------------------------------------------------------------|----------------------------------------------------------------------------------------------------|
| 7         | Install the SDS<br>application on<br>the new<br>Primary SDS-B<br>server                                      | Execute Procedure 1 on the new Primary SDS-B server (Installing the SDS Application) from reference [1].                                                                                                    |
| 8         | Prepare the<br>new Primary<br>SDS-B server                                                                   | Execute procedure 2, steps 26 through 49 and steps 53 through 56 on the new Primary SDS-B server (Applying TKLCConfigData.sh file) from reference [1].                                                                                                    |
| 9         | Restore<br>Provisioning<br>Database                                                                          | Follow steps in <b>Appendix C</b> .                                                                                                    |
| <b>10</b> | Install the SDS<br>application on<br>the new<br>Primary SDS<br>Query server                                  | To install the new Query Server use below step from reference [1]<br>- check/upgrade firmware on the Blade<br>- upgrade the BIOS of the blade<br>- set the iLO credentials userid/password of the blade<br>Execute Procedure 1 on the new Primary SDS Query server (Installing the SDS<br>Application) from reference [1].                                                                                                    |
| 11<br>[]  | Prepare the<br>new Primary<br>SDS Query<br>server                                                            | Execute procedure 4, steps 17 through 43 and steps 52 through 57 on the new Primary SDS Query server (Applying TKLCConfigData.sh file) from reference [1].                                                                                                    |
| 12<br>    | Restart the<br>application on<br>all new Primary<br>SDS NOAM<br>Servers                                      | <ol> <li>Login to the Primary SDS GUI as admin user using VIP address</li> <li>Navigate to GUI screen [Main Menu: Status &amp; Manage → Server]</li> <li>Select the Primary SDS-A server</li> <li>Click the "Restart" button</li> <li>In pop-up window, click the "OK" button to confirm</li> <li>Repeat all above for Primary SDS-B server, and Primary SDS Query server</li> </ol>                                                               |
| 13        | Install<br>Netbackup<br>Client Software<br>on Primary<br>SDS-A and<br>Primary SDS-B<br>servers<br>(optional) | Execute steps as described in Appendix B:                                                                                                    |
| <b>14</b> | Re-exchange<br>SSH keys for<br>Remote Import,<br>Remote Export,<br>and Data<br>Export features               | <ol> <li>Login to the Primary SDS GUI as admin user using VIP address.</li> <li>Perform SSH key exchange for Remote Export using this screen [Main Menu: SDS → Configuration → Options]</li> <li>Perform SSH key exchange for Remote Import using this screen [Main Menu: SDS → Configuration → Options]</li> <li>Perform SSH key exchange for Data Export using this screen [Main Menu: Administration → Remote Servers → Data Export]</li> </ol> |

## 2.6.3 Post Condition

- Primary SDS-A, Primary SDS-B, and Primary SDS Query servers are back in service
- Provisioning clients are connected to SDS VIP address
- Provisioning continues

## 2.7 Replacement of SOAM server pair

## 2.7.1 Pre Condition

- Both SOAM-A and SOAM-B servers have stopped functioning
- It has been determined to replace both blades that host SOAM servers
- New blades for replacement are available
- Access to Primary SDS GUI is available
- DPs are not receiving provisioning database updates.

## 2.7.2 Recovery Steps

| STEP # | Procedure                                                                                                    | Description                                                                                                    |
|--------|----------------------------------------------------------------------------------------------------|----------------------------------------------------------------------------------------------------|
|        | Prepare for<br>server<br>replacement.                                                                                                    | Identify the SOAM-A and SOAM-B servers that needs replacement SOAM-A Server: SOAM-B Server: SOAM Network Element name                                                                                                    |
| 2      | Inhibit database<br>replication for<br>defective<br>SOAM servers<br>and DP servers<br>associated with<br>this SOAM<br>network<br>element.<br><b>NOTE</b> : It is<br>expected that<br>each SOAM<br>and subtending<br>DP will have a<br>DB Level of<br>"UNKNOWN"<br>until the<br>SOAMs are<br>restored. | <ol> <li>Go to the NOAMP GUI.</li> <li>Select [Main Menu: Status &amp; Manage → Database] screen</li> <li>Filter on the SOAM Network Element name.</li> <li>Record the DP server hostnames (Role: MP).</li> <li>Click "Inhibit Replication" button for each DP server until all DP servers associated with this SOAM Network Element have been inhibited</li> <li>"Inhibiting" SOAM server: Click "Inhibit Replication" button for each defective SOAM servers identified in the above step 1</li> </ol> |
| 3      | Remediate<br>OAM blade<br>hardware and<br>restore TVOE<br>network<br>configuration.                                                                                                    | Remediate OAM blade hardware and restore TVOE network configuration in accordance with the DSR Disaster Recovery Guide [5].                                                                                                    |
| 4      | Install SDS<br>application on<br>the new SOAM-<br>A server                                                                                                    | Execute Procedure 8, steps 1 through 22 (Installing the SDS Application on SOAM server) from reference [1].                                                                                                    |

### SDS-8.6.0.0.0

| 5          | Install SDS<br>application on<br>the new SOAM-<br>B server                                                                                    | Execute Procedure 8, steps 1 through 22 (Installing the SDS Application on SOAM server) from reference [1].                                                                                                    |
|------------|----------------------------------------------------------------------------------------------------|----------------------------------------------------------------------------------------------------|
| 6<br>□     | Prepare the<br>new SOAM-A<br>server                                                                                                    | Execute Procedure 8, steps 45 through 76 (Applying TKLCConfigData.sh file on SOAM server) from reference [1].                                                                                                    |
|            | Prepare the<br>new SOAM-B<br>server                                                                                                    | Execute Procedure 8, steps 45 through 48, 50 through 70 and 72 through 76 (Applying TKLCConfigData.sh file on SOAM server) from reference [1].                                                                                                    |
| 8          | Allow database<br>replication for<br>SOAM-A and<br>SOAM-B<br>servers and DP<br>servers<br>associated with<br>this SOAM<br>network<br>element. | <ol> <li>Go to the NOAMP GUI.</li> <li>Select [Main Menu: Status &amp; Manage → Database] screen</li> <li>Filter on the SOAM Network Element name.</li> <li>Record the DP server hostnames (Role: MP).</li> <li>Allowing Replication: Click "Allow Replication" button for each newly<br/>replaced SOAM-A and SOAM-B servers</li> <li>Wait until audit becomes active on SOAM's. Allowing Replication: Click<br/>"Allow Replication" button for each DP server until all DP servers associated<br/>with this SOAM Network Element have been inhibited</li> </ol> |
| 9          | Restart the<br>application on<br>the new SOAM-<br>A server                                                                                    | Execute procedure 9, steps 26 through 32 (Restarting application on SOAM server) from reference [1].                                                                                                    |
| 10<br>     | Restart the<br>application on<br>the new SOAM-<br>B server                                                                                    | Execute procedure 9, steps 26 through 29 and 33 through 35 (Restarting application on SOAM server) from reference [1].                                                                                                    |
| 11<br>  [] | Verify that<br>SOAM servers<br>receive SDS<br>provisioning                                                                                    | <ol> <li>Login to active SOAM GUI using VIP address.</li> <li>Select [Main Menu: Status &amp; Manage → Servers] screen.</li> <li>Make sure that new SOAM servers show 'Norm' for DB, Reporting Status and Appl State.</li> </ol>                                                                                                    |
| 12<br>     | Verify that<br>SOAM servers<br>showng valid<br>DB level                                                                                       | <ol> <li>Go to the SOAM GUI.</li> <li>Select [Main Menu: Status &amp; Manage → Database] screen</li> <li>Verify that a valid DB Level is now showing for each SOAM and subtending DP.</li> </ol>                                                                                                    |

### 2.7.3 Post Condition

- Both SOAM servers are back in service
- DPs are now receiving provisioning updates

### 2.8 Replacement of DR SDS NOAM Server pair

## 2.8.1 Pre Condition

- DR SDS-A, DR SDS-B, and DR SDS Query servers have stopped functioning
- It has been determined to replace DR SDS NOAM Servers
- New DR SDS NOAM Servers for replacement are available
- Access to Primary SDS GUI is functional

## 2.8.2 Recovery Steps

| STEP # | Procedure                                                                                                    | Description                                                                                                    |
|--------|----------------------------------------------------------------------------------------------------|----------------------------------------------------------------------------------------------------|
|        | Prepare for<br>server<br>replacement.                                                                        | Identify the DR SDS NOAM Servers that needs replacement DR SDS-A Server: DR SDS-B Server: DR SDS Query Server:                                                                                                    |
| 2      | Power down<br>and remove all<br>defective DR<br>SDS NOAM<br>Servers.<br>Replace them<br>with new<br>servers. | <ol> <li>Power down all defective DR SDS NOAM Servers.</li> <li>Label all cables connected to defective DR SDS NOAM Servers.</li> <li>Physically remove defective DR SDS NOAM Servers from the frame.</li> <li>Wire in the new DR SDS NOAM Servers according to the cables you labeled<br/>and removed from the old servers.</li> <li>To install the new DR SDS NOAM Server use below step from reference [1]         <ul> <li>check/upgrade firmware on the Blade</li> <li>upgrade the BIOS of the blade</li> <li>set the iLO credentials userid/password of the blade.</li> </ul> </li> </ol> |
| 3      | Install the SDS<br>application on<br>the new DR<br>SDS-A server                                              | Execute Procedure 1 on the new DR SDS-A server (Installing the SDS Application) from reference [1].                                                                                                    |
| 4      | Prepare the<br>new DR SDS-A<br>server                                                                        | Execute procedure 5, steps 22 through 45 on the new DR SDS-A server (Applying TKLCConfigData.sh file) from reference [1]. And then execute Procedure 6, steps 26 through 32 (Restarting application on DR SDS NOAM server) from reference [1].                                                                                                    |
| 5      | Install the SDS<br>application on<br>the new DR<br>SDS-B server                                              | Execute Procedure 1 on the new DR SDS-B server (Installing the SDS Application) from reference [1].                                                                                                    |
| 6<br>  | Prepare the<br>new DR SDS-B<br>server                                                                        | Execute procedure 5, steps 22 through 45 on the new DR SDS-B server (Applying TKLCConfigData.sh file) from reference [1]. And then execute Procedure 6, steps 26 through 32 (Restarting application on DR SDS NOAM server) from reference [1].                                                                                                    |
|        | Install the SDS<br>application on<br>the new DR<br>SDS Query<br>server                                       | Execute Procedure 1 on the new DR Query server (Installing the SDS Application) from reference [1].                                                                                                    |

| 8         | Prepare the<br>new DR SDS<br>Query server                                                        | Execute procedure 4, steps 17 through 43 on the new Query server (Applying TKLCConfigData.sh file) from reference [1] and then execute Procedure 4 (Configuring the Query Server), steps 54 through 56 (Restarting application on DR SDS Queryserver) from reference [1]. |
|-----------|--------------------------------------------------------------------------------------------------|----------------------------------------------------------------------------------------------------|
| 9         | Verify DB level                                                                                  | Navigate to the [Main Menu: Status & Manage> Database] screen to verify that a valid DBLevel is now showing for each DR NOAM and DR site Query Server.                                                                                                    |
|           |                                                                                                  | NOTE: Any value except "UNKNOWN" and "0" is valid for DB level.                                                                                                    |
| <b>10</b> | Install<br>Netbackup<br>Client Software<br>on DR SDS-A,<br>and DR SDS-B<br>servers<br>(optional) | Execute steps as described in Appendix B:                                                                                                    |
| 11        | Re-exchange                                                                                      | 1. Login to the Primary SDS GUI as admin user using VIP address.                                                                                                    |
|           | SSH keys for<br>Remote Import,<br>Remote Export,<br>and Data                                     | <ol> <li>Perform SSH key exchange for Remote Export using this screen [Main Menu:<br/>SDS → Configuration → Options]</li> </ol>                                                                                                    |
|           |                                                                                                  | <ol> <li>Perform SSH key exchange for Remote Import using this screen [Main Menu:<br/>SDS → Configuration → Options]</li> </ol>                                                                                                    |
|           |                                                                                                  | <ol> <li>Perform SSH key exchange for Data Export using this screen [Main Menu:<br/>Administration → Remote Servers → Data Export]</li> </ol>                                                                                                    |

## 2.8.3 Post Condition

• All DR SDS NOAM Servers are back in service

## 2.9 Replacement of SDS frame

## 2.9.1 Pre Condition

- SDS frame is destroyed
- A replacement SDS frame with 2 SDS NOAM Servers and a Query Server is available
- DR SDS NOAM Servers are available
- Access to DR SDS GUI is functional

## 2.9.2 Recovery Steps

| STEP # | Procedure                                                | Description                                                                                                    |
|--------|----------------------------------------------------------|----------------------------------------------------------------------------------------------------|
| 1      | Determine SDS<br>site and status<br>of provisioning      | If the destroyed SDS frame was the Primary SDS frame, then execute procedure<br>from refenrece [6] to activate DR SDS site as a new Primary SDS site.<br>This allows provisioning to continue and makes the defective frame as a<br>defective DR SDS frame. |
| 2      | Install new<br>replacement<br>DR SDS frame               | Follow reference [2] to install new DR SDS frame.                                                                                                    |
| 3      | Install DR<br>SDS NOAM<br>Servers in new<br>DR SDS frame | Install new DR SDS NOAM Servers into new DR SDS frame by following instructions in reference [7].                                                                                                    |
| 4      | Install switches<br>in new DR SDS<br>frame               | Install new switches into new DR SDS frame by following instructions in reference [7]                                                                                                    |
| 5      | Connect DR<br>SDS NOAM<br>Servers                        | Wire in the new DR SDS NOAM Servers by following instructions in reference[7].                                                                                                    |
| 6      | Recover DR<br>SDS NOAM<br>Server pair                    | Follow recovery steps from <b>Section 2.8</b> of this document.                                                                                                    |
| 7      | Recover Query<br>server                                  | Follow recovery steps from <b>Section 2.4</b> of this document.                                                                                                    |

## 2.9.3 Post Condition

• DR SDS frame is back in the service

#### 2.10 Replacement of SOAM frame

#### 2.10.1 Pre Condition

- SOAM frame is destroyed
- A replacement SOAM frame with 2 SOAM servers and DP servers is available

#### 2.10.2 Recovery Steps

| STEP # | Procedure                 | Description                                                                                          |
|--------|---------------------------|----------------------------------------------------------------------------------------------------|
|        | Install new<br>SOAM frame | Follow procedures in reference [4]to install new SOAM frame.                                         |
| 2      | Install SOAM<br>Cabinet   | Follow reference [5] for installation of HP BladeSystem enclosure.                                   |
| 3      | Install DSR               | Execute Recovery Scenario 1, of reference [4], DSR Disaster Recovery Guide, to restore DSR services. |
| 4      | Recover SOAM server pair  | Follow recovery steps from <b>Section 2.7</b> of this document.                                      |
| 5      | Recover DP<br>servers     | For each DP server, follow recovery steps from <b>Section 2.2</b> of this document.                  |

#### 2.10.3 Post Condition

• SOAM frame is back in service

#### 2.11 Replacement of a Failed 4948/4948E/4948E-F Switch (RMS System, No PMAC Installed) (netConfig)

This procedures assumes a Platform 7.5 interconnect. If the system being configured follows a different platform interconnect, then the appropriate platform procedures should be followed.

### 2.11.1 Pre Condition

- A fully configured and operational redundant switch must be in operation. If this is not ensured, connectivity may be lost to the end devices.
- Application username and password for creating switch backups must be configured on the management server before executing this procedure.
- Each switch pair must be configured the same at each SDS deployment
- The xml file packaged with the SDS ISO must be used instead of a switch backup file

#### 2.11.2 Recovery Steps

Recovery steps of Cisco 4948E-F Switch1A for all SDS NOAM sites.

| Step    | Procedure                                                       | Result                                                                                                    |
|---------|-----------------------------------------------------------------|----------------------------------------------------------------------------------------------------|
| 1.      | Cabinet: Power off failed switch                                | If the failed switch is DC powered, power off using the cabinet breakers, then remove the DC power and ground cables.                                                                                          |
|         |                                                                 | If the failed switch is AC powered, remove the AC power cords from the unit.                                                                                                    |
| 2.<br>□ | <b>Cabinet</b> : Find<br>and prepare to<br>replace switch       | Determine whether switch1A or switch1B failed, locate the failed switch, and detach all network and console cables from the failed switch. <i>Note</i> : If needed label cables before removal.                |
| 3.<br>□ | <b>Cabinet</b> : Replace switch                                 | Remove failed switch and replace with new switch of same model.                                                                                                    |
| 4.<br>□ | <b>Cabinet</b> : Power<br>on replacement<br>switch              | If the switch is DC powered, attach the DC power and ground cables, then<br>power on the replacement switch using the appropriate cabinet breakers;<br>otherwise, connect the AC power cords to the unit (AC). |
| 5.<br>□ | <b>Cabinet</b> : Attach<br>cable to new<br>switch               | Connect all network and console cables to the new switch. Ensure each cable is connected to the same ports of the replacement switch as they were in the failed switch.                                        |
| 6.      | SERVER A:                                                       | \$ Is -I /usr/TKLC/plat/etc/switch/xml/                                                                                                    |
|         | Verify the switch<br>netConfig xml files<br>exist of the server | Verify the following files are listed:                                                                                                    |
|         |                                                                 | DR_switch1A_SDS_4948E_E-F_configure.xml                                                                                                    |
|         |                                                                 | DR_switchIB_SDS_4948E_E-F_configure.xml                                                                                                    |
|         |                                                                 | Primary_switch1B_SDS_4948E_E-F_configure.xml                                                                                                    |
|         |                                                                 | switch1A SDS 4948E E-F init.xml                                                                                                    |
|         |                                                                 | switch1B_SDS_4948E_E-F_init.xml                                                                                                    |
|         |                                                                 | If any file does not exist, contact Customer Care Center for assistance.                                                                                                    |

| Step     | Procedure                                                           | Result                                                                                                    |
|----------|---------------------------------------------------------------------|----------------------------------------------------------------------------------------------------|
| 7.       | Server A:<br>Determine the IOS<br>image required for<br>the switch. | If the appropriate image does not exist, copy the image to the management server.                                                                                                    |
|          |                                                                     | <b>Note:</b> Check the FW version on the mate switch and select the matching FW image from the backup directory/TFTP directory.                                                            |
|          | <i>Note:</i> Both<br>switches must use                              | To check the FW on the mate switch, use the following command:                                                                                                    |
|          | the same IOS.                                                       | <pre>If replacing switch1A:     \$ sudo /usr/TKLC/plat/bin/netConfig     device=switch1B getFirmware</pre>                                                                                 |
|          |                                                                     | If replacing switch1B:                                                                                                    |
|          |                                                                     | \$ sudo /usr/TKLC/plat/bin/netConfig<br>device=switch1A getFirmware                                                                                                    |
|          |                                                                     | Version: 122-54.WO                                                                                                    |
|          |                                                                     | License: entservicesk9                                                                                                    |
|          |                                                                     | Flash: cat4500e-entservicesk9-mz.122-54.WO.bin                                                                                                    |
| 8.       | Server A: Verify                                                    | Determine if the IOS image for the 4948/4948E/4948E-F is on the server:                                                                                                    |
|          | IOS image is on<br>system                                           | <pre>\$ sudo /bin/ls -l /var/lib/tftpboot/<ios_image_file></ios_image_file></pre>                                                                                                    |
|          |                                                                     | If the file exists and is in the TFTP directory, skip the remainder of this step and continue with the next step.                                                                          |
|          |                                                                     | If the file does not exist, copy the file from the firmware media.                                                                                                    |
| 9.<br>□  | Server A: Enable<br>tftp on the system<br>for tftp transfer of      | <pre>\$ sudo /usr/TKLC/plat/bin/tpdProvdclientnoxml ns=Xinetd startXinetdService service tftp</pre>                                                                                        |
|          | IOS upgrade file                                                    | Login on Remote: platcfg                                                                                                    |
|          |                                                                     | Password of platcfg: <platcfg_password></platcfg_password>                                                                                                    |
|          |                                                                     | 1                                                                                                    |
| 10.<br>□ | Server A:<br>Configure the<br>firewall to allow<br>tftp             | <pre>\$ sudo iptablesAdm inserttype=ruleprotocol=ipv4 -<br/>-domain=10platnettable=filterchain=INPUT<br/>persist=yesmatch="-s 169.254.1.0/24 -p udpdport<br/>69 -j ACCEPT"location=1</pre> |

| Step     | Procedure                                     | Result                                                                                                    |
|----------|-----------------------------------------------|----------------------------------------------------------------------------------------------------|
| 11.      | Server A: Verify<br>firewall is<br>configured | <pre>\$ sudo iptablesAdm showtype=ruleprotocol=ipv4<br/>chain=INPUTdomain=10platnettable=filter</pre>                                     |
|          |                                               | Output:                                                                                                    |
|          |                                               | Persist Domain Table Chain Match<br>Yes 10platnet filter INPUT -s 169.254.1.0 -p udp -<br>dport 69 -j ACCEPT                              |
| 12.<br>□ | Server A:<br>Manipulate the                   | Ensure the interface of the server connected to the switch being recovered is the only interface up by performing the following commands: |
|          | interfaces                                    | \$ sudo /sbin/ifup <nic switch="" to=""></nic>                                                                                            |
|          |                                               | <pre>\$ sudo /sbin/ifdown <nic mate="" switch="" to=""></nic></pre>                                                                       |
|          |                                               | If switch1A is being recovered, ensure eth01 is up and eth11 is down.                                                                     |
|          |                                               | If switch1B is being recovered, ensure eth11 is up and eth01 is down.                                                                     |
| 13.<br>□ | Server A:<br>Determine                        | Obtain the management IP address of the server's management interface ( <i>typically bond0.2</i> ).                                       |
|          | management IP<br>address                      | \$ sudo /sbin/ip addr show bond0.2   grep inet                                                                                            |
|          |                                               | The command output should contain the IP address NOAM's management IP address.                                                            |
|          |                                               | If the IP address is 169.254.1.11 use templates for the Primary Site.                                                                     |
|          |                                               | If the IP address is 169.254.1.14 use templates for the DR Site.                                                                          |

| Step     | Procedure                                        | Result                                                                                                    |
|----------|--------------------------------------------------|----------------------------------------------------------------------------------------------------|
| 14.<br>□ | Server A: Get PROM information                   | <i>Note</i> : ROM and PROM are intended to have the same meaning for this procedure.                                                                                                    |
|          |                                                  | Connect to the switch and check the PROM version.                                                                                                    |
|          |                                                  | <pre>If replacing switch1A:<br/>Connect serially to switch1A by issuing the following command.<br/>\$ sudo /usr/bin/console -M <noam_mgmnt_ip_address> -<br/>1 platcfg switch1A_console</noam_mgmnt_ip_address></pre>                                                                                                    |
|          |                                                  | <pre>If replacing switch1B:<br/>Connect serially to switch1B by issuing the following command.<br/>\$ sudo /usr/bin/console -M <noam_mgmnt_ip_address> -1<br/>platcfg switch1B_console</noam_mgmnt_ip_address></pre>                                                                                                    |
|          |                                                  | Enter platcfg@pmac5000101's password:<br><platcfg_password><br/>[Enter `^Ec?' for help]<br/>Press Enter<br/>Switch&gt; show version   include ROM<br/>ROM: 12.2(31r)SGA1</platcfg_password>                                                                                                    |
|          |                                                  | System returned to ROM by reload                                                                                                    |
|          |                                                  | <i>Note</i> : If the console command fails, contact My Oracle Support (MOS).                                                                                                    |
|          |                                                  | Note the IOS image and ROM version for comparison in a following step.<br>Exit from the console by pressing <b><ctrl-e><c>&lt;.&gt;</c></ctrl-e></b> and you are returned to<br>the server prompt.<br>Verify the version from the previous command against the version from the<br>release notes referenced. If the versions are different, perform the<br>procedure in <b>Appendix G Upgrade Cisco 4948 PROM</b> of the <b>Platform</b><br><b>Management and Configuration Guide</b> , <b>Release 7.6 (E93270-01)</b> , to<br>upgrade the PROM.                                       |
| 15.      | Server A: Reset<br>switch to factory<br>defaults | <pre>Connect serially to the switch and reload the switch by issuing the following<br/>commands:<br/>Switch&gt;en<br/>Switch#write erase<br/>Erasing the nvram filesystem will remove all<br/>configuration files! Continue? [confirm]<br/>[OK]<br/>Erase of nvram: complete<br/>Switch#reload<br/>Proceed with reload? [confirm]<br/>Wait until the switch reloads, then exit from console; press <ctrl-e><c>&lt;.&gt;<br/>and you are returned to the server prompt. Wait for the first switch to finish<br/>before repeating this process for the second switch.</c></ctrl-e></pre> |
|          |                                                  | <i>Note</i> : There might be messages from the switch. If asked to confirm, press <b>Enter</b> . If asked yes or no, type in <b>no</b> and press <b>Enter</b> .                                                                                                    |

| Step     | Procedure                      | Result                                                                                                    |
|----------|--------------------------------|----------------------------------------------------------------------------------------------------|
| 16.<br>□ | SERVER A:<br>Initialize switch | <pre>If replacing switch1A, issue the following command:<br/>sudo netConfig<br/>file=/usr/TKLC/plat/etc/switch/xml/switch1A_SDS_4948<br/>E_E-F_init.xml</pre>                                       |
|          |                                | <pre>sudo netConfig file=/usr/TKLC/plat/etc/switch/xml/switch1B_SDS_4948 E_E-F_init.xml</pre>                                                                                                    |
|          |                                | Sample output from command:<br>Processing file:<br>=/usr/TKLC/plat/etc/switch/xml/switch1A_SDS_4948E_E-<br>F_init.xml                                                                               |
|          |                                | <b>Note:</b> This step takes about 5-10 minutes to complete. Check the output of this command for any errors. If this fails for any reason, stop this procedure and contact My Oracle Support (MOS) |
|          |                                | A successful completion of netConfig returns you to the prompt.                                                                                                    |
|          |                                | initialized properly, and to verify netConfig can connect to the switch.<br>For switch1A:                                                                                                    |
|          |                                | <pre>\$ sudo /usr/TKLC/plat/bin/netConfig<br/>device=switch1A getHostname<br/>Hostname: switch1A</pre>                                                                                              |
|          |                                | <pre>For switch1B:<br/>\$ sudo /usr/TKLC/plat/bin/netConfig<br/>device=switch1B getHostname<br/>Hostname: switch1B</pre>                                                                            |
|          |                                | <b>Note:</b> If the correct hostname was not returned the switch was not successfully initialized. Stop this procedure and troubleshoot the issue and/or contact My Oracle Support (MOS)            |

| 17. | SERVER A:              | To determine if Primary or DR templates are to be used, refer to step 12.                                                                                                    |
|-----|------------------------|----------------------------------------------------------------------------------------------------|
|     | Configure the switches | <pre>If replacing switch1A at the Primary site, issue the following command:<br/>\$ sudo /usr/TKLC/plat/bin/netConfig<br/>file=/usr/TKLC/plat/etc/switch/xml/Primary_switch1A_SDS<br/>_4948E_E-F_configure.xml</pre> |
|     |                        | <pre>If replacing switch1A at the DR site, issue the following command:<br/>\$ sudo /usr/TKLC/plat/bin/netConfig<br/>file=/usr/TKLC/plat/etc/switch/xml/DR_switch1A_SDS_4948E<br/>_E-F_configure.xml</pre>           |
|     |                        | <pre>If replacing switch1B at the Primary site, issue the following command:<br/>\$ sudo /usr/TKLC/plat/bin/netConfig<br/>file=/usr/TKLC/plat/etc/switch/xml/Primary_switch1B_SDS<br/>_4948E_E-F_configure.xml</pre> |
|     |                        | <pre>If replacing switch1B at the DR site, issue the following command:<br/>\$ sudo /usr/TKLC/plat/bin/netConfig<br/>file=/usr/TKLC/plat/etc/switch/xml/DR_switch1B_SDS_4948E<br/>_E-F_configure.xml</pre>           |
|     |                        | <pre>Sample Output: Processing file: /usr/TKLC/plat/etc/switch/xml/ DR_switch1B_SDS_4948E_E-F_configure.xml</pre>                                                                                                    |
|     |                        | <b>Note</b> : This step takes about 5-10 minutes to complete. Check the output of this command for any errors. If this fails for any reason, stop this procedure and contact My Oracle Support (MOS).                |
|     |                        | A successful completion of netConfig returns you to the prompt.                                                                                                    |
|     |                        | Use netConfig to display the configuration of the switch. To verify the switch was configured properly, and to verify netConfig can connect to the switch.                                                           |
|     |                        | <pre>For switch1A:     \$ sudo /usr/TKLC/plat/bin/netConfig     device=switch1A showConfiguration</pre>                                                                                                    |
|     |                        | <pre>For switch1B:<br/>\$ sudo /usr/TKLC/plat/bin/netConfig<br/>device=switch1B showConfiguration</pre>                                                                                                    |
|     |                        | <i>Note:</i> The configuration of both switches should be very similar. As a guideline, the configuration of the recovered switch can be compared to the existing configuration of the mate switch.                  |

| Step     | Procedure                                                                                     | Result                                                                                                    |
|----------|-----------------------------------------------------------------------------------------------|----------------------------------------------------------------------------------------------------|
| 18.      | Server A: :<br>Verify switch is<br>using proper IOS<br>image per<br>Firmware Release<br>Notes | <pre>Verify the switch is using the proper IOS image by issuing the following<br/>commands:<br/>For switch1A:<br/>\$ sudo /usr/TKLC/plat/bin/netConfig<br/>device=switch1A getFirmware<br/>For switch1B:<br/>\$ sudo /usr/TKLC/plat/bin/netConfig<br/>device=switch1B getFirmware<br/>Version: 122-54.WO<br/>License: entservicesk9<br/>Flash: cat4500e-entservicesk9-mz.122-54.WO.bin</pre> |
| 19.<br>□ | Server A:<br>Disable TFTP                                                                     | <pre>\$ sudo /usr/TKLC/plat/bin/tpdProvdclientnoxml<br/>ns=Xinetd stopXinetdService service tftp force yes<br/>Login on Remote: platcfg<br/>Password of platcfg: <platcfg_password><br/>1</platcfg_password></pre>                                                                                                    |
|          |                                                                                               |                                                                                                    |
| 20.      | Server A: Verify<br>TFTP is disabled                                                          | Ensure the tftp service is not running by executing the following command:<br>A zero is expected.<br>\$ sudo /usr/TKLC/plat/bin/tpdProvdclientnoxml<br>ns=Xinetd getXinetdService service tftp<br>Login on Remote: platcfg<br>Password of platcfg: <platcfg_password><br/>0<br/>If a 1 is returned, repeat this step until getXinetdService returns a zero.</platcfg_password>               |
| 21.<br>□ | Server A:<br>Remove the<br>iptables rule to<br>allow TFTP                                     | <pre>\$ sudo iptablesAdm deletetype=ruleprotocol=ipv4 -<br/>-domain=10platnettable=filterchain=INPUT<br/>persist=yesmatch "-s 169.254.1.0/24 -p udpdport<br/>69 -j ACCEPT"</pre>                                                                                                    |
| 22.      | Server A: Verify<br>Firewall rules to<br>allow TFTP has<br>been removed.                      | <pre>\$ sudo iptablesAdm showtype=ruleprotocol=ipv4<br/>chain=INPUTdomain=10platnettable=filter<br/>Persist DomainTable Chain Match</pre>                                                                                                    |

| Step     | Procedure                                           | Result                                                                                                    |
|----------|-----------------------------------------------------|----------------------------------------------------------------------------------------------------|
| 23.      | <b>Server A:</b> Bring the bond0 interface back up. | Ensure the interface of the server connected to the switch being recovered is the only interface up by performing the following commands:                 |
|          |                                                     | <pre>\$ sudo /sbin/ifup <nic switch="" to=""></nic></pre>                                                                                                 |
|          |                                                     | If switch1A is being recovered, bring eth11 up                                                                                                    |
|          |                                                     | If switch1B is being recovered, bring eth01 up.                                                                                                    |
| 24.<br>□ | Server A: Ensure both interfaces of bond0 are up    | Ensure the bond0 interfaces are both up by executing the following command:<br>\$ sudo cat /proc/net/bonding/bond0                                        |
|          |                                                     | Sample output:                                                                                                    |
|          |                                                     | [admusr@rlghnc-sds-NO-a ~]\$ sudo cat /proc/net/bonding/bond0<br>Ethernet Channel Bonding Driver: v3.7.1 (April 27, 2011)                                 |
|          |                                                     | Bonding Mode: fault-tolerance (active-backup)<br>Primary Slave: None<br>Currently Active Slave: eth01<br>MII Status: up<br>MII Polling Interval (ms): 100 |
|          |                                                     | Down Delay (ms): 200                                                                                                    |
|          |                                                     | Slave Interface: eth01<br>MII Status: up<br>Speed: 1000 Mbps<br>Duploy: full                                                                              |
|          |                                                     | Link Failure Count: 3<br>Permanent HW addr: ac:16:2d:7b:93:f0<br>Slave queue ID: 0                                                                        |
|          |                                                     | Slave Interface: eth11<br>MII Status: up<br>Speed: 1000 Mbps<br>Duplex: full                                                                              |
|          |                                                     | Link Failure Count: 0<br>Permanent HW addr: ac:16:2d:83:43:67<br>Slave queue ID: 0<br>[admusr@rlghnc-sds-NO-a ~]\$                                        |
| 25.<br>□ | Server A: Verify<br>ping to both<br>switches        | <pre>Ping each of the switches' SVI (router interface) addresses to verify switch configuration. \$ /bin/ping 169.254.1.1 \$ /bin/ping 169.254.1.2</pre>  |

| Step | Procedure                                                                  | Result                                                                                                    |
|------|----------------------------------------------------------------------------|----------------------------------------------------------------------------------------------------|
| 26.  | Primary SDS VIP:                                                           |                                                                                                    |
|      | Launch an approved web browser and                                         | There is a problem with this website's security certificate.                                                                                                    |
|      | connect to the XMI<br>Virtual IP Address                                   | The security certificate presented by this website was not issued by a trust.<br>The security certificate presented by this website was issued for a different                                             |
|      | SDS site                                                                   | Security certificate problems may indicate an attempt to feel you or interest                                                                                                    |
|      | <b>NOTE:</b> If presented                                                  | server.                                                                                                    |
|      | certificate" warning                                                       | We recommend that you close this webpage and do not continue to                                                                                                    |
|      | screen shown to the right, choose the                                      | Click here to close this webpage.                                                                                                    |
|      | following option:<br>"Continue to this                                     | Solution continue to this website (not recommended).                                                                                                    |
|      | website (not<br>recommended)".                                             | More information                                                                                                    |
|      |                                                                            |                                                                                                    |
| 27.  | Primary SDS VIP:                                                           | ORACLE                                                                                                    |
|      | The user should be<br>presented the login<br>screen shown on<br>the right. | Oracle System Login Tue May 31 14:34:34 2016 EDT                                                                                                    |
|      | Login to the GUI                                                           | Log In                                                                                                    |
|      | using the default                                                          | Lisemame                                                                                                    |
|      |                                                                            | Password:                                                                                                    |
|      |                                                                            | Change password                                                                                                    |
|      |                                                                            | Log In                                                                                                    |
|      |                                                                            | Welcome to the Oracle System Login.                                                                                                    |
|      |                                                                            | This application is designed to work with most modern HTML5 compliant browsers and uses both JavaScript<br>and cookies. Please refer to the <u>Oracle Software Web Browser Support Policy</u> for details. |
|      |                                                                            | Unauthorized access is prohibited.                                                                                                    |
|      |                                                                            | Oracle and Java are registered trademarks of Oracle Corporation and/or its affiliates.<br>Other names may be trademarks of their respective owners.                                                        |
|      |                                                                            | Copyright © 2010, 2016, <u>Oracle</u> and/or its affiliates. All rights reserved.                                                                                                    |

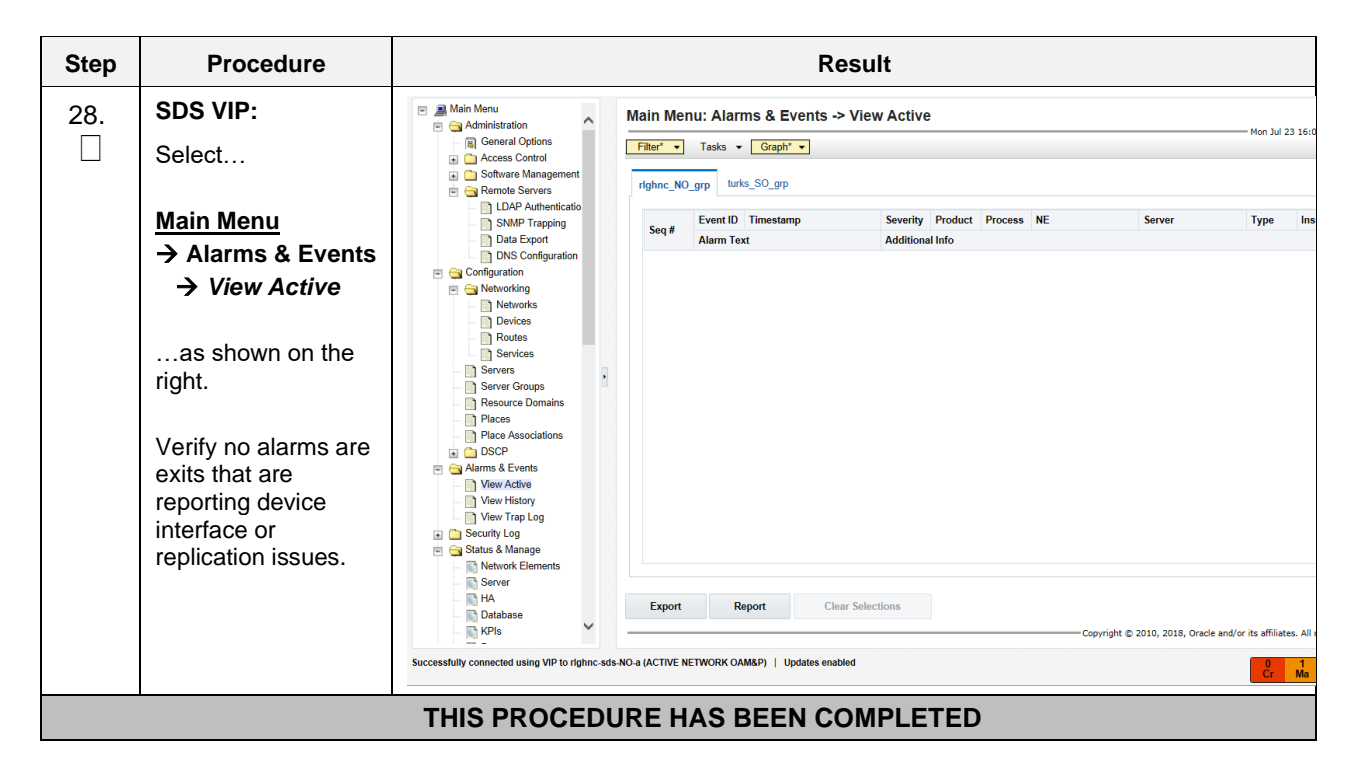

#### 2.11.3 Post Condition

• The switch 4948 is replaced and back in service

## APPENDIX A: MY ORACLE SUPPORT (MOS)

MOS (https://support.oracle.com) is your initial point of contact for all product support and training needs.

A representative at Customer Access Support (CAS) can assist you with MOS registration.

Call the CAS main number at **1-800-223-1711** (toll-free in the United States), or call the Oracle Support hotline for your local country from the list at <u>http://www.oracle.com/us/support/contact/index.html</u>.

When calling, there are multiple layers of menu selections.

Make the selections in the sequence shown below on the Support telephone menu:

- 1. For the first set of menu options, select:
  - 2, "New Service Request".

You will hear another set of menu options.

2. In this set of menu options, select:

3, "Hardware, Networking and Solaris Operating System Support".

A third set of menu options begins.

- 3. In the third set of options, select:
  - 2, "Non-technical issue".

Then you will be connected to a live agent who can assist you with MOS registration and provide Support Identifiers. Simply mention you are one of Oracle's Tekelec Customers new to MOS.

## APPENDIX B: INSTALL NETBACKUP CLIENT

| STEP # | Procedure                      | Description                                                                                                    |
|--------|--------------------------------|----------------------------------------------------------------------------------------------------|
| 1.     | Install<br>Netbackup<br>Client | Execute Section 3.10.5 Application NetBackup Client Install/Upgrade Procedures of reference [3] to complete this step.                                      |
|        | Software                       | <b>NOTE</b> : Location of the bpstart_notify and bpend_notify scripts is required for the execution of this step. These scripts are located as follows:     |
|        |                                | /usr/TKLC/appworks/sbin/bpstart_notify                                                                                                    |
|        |                                | /usr/TKLC/appworks/sbin/bpend_notify                                                                                                    |
|        |                                | NOTE: Netbackup client software must be installed on each SDS NOAM Server                                                                                   |
| 2.     | Link notify                    | Link the notify scripts to well-known path stated in the above step                                                                                         |
|        | well-known                     | In -s <path>/bpstart_notify /usr/openv/netbackup/bin/bpstart_notify</path>                                                                                  |
|        | in the above<br>step           | In -s <path>/bpend_notify /usr/openv/netbackup/bin/bpend_notify</path>                                                                                      |
| 3.     | Verify if the                  | Verify if the NetBackup port 1556 is opened on IPv4 protocol:                                                                                               |
|        | port 1556 is                   | iptables -L 60sds-INPUT -n   grep 1556                                                                                                    |
|        | IPv4                           | If there is no output, then enable the port 1556 for NetBackup on IPv4:                                                                                     |
|        | protocol                       | iptablesAdm appendtype=ruleprotocol=ipv4domain=60sdstable=filter -<br>-chain=INPUTmatch='-m statestate NEW -m tcp -p tcpdport 1556 -j<br>ACCEPT'persist=yes |
| 4.     | Verify if the                  | Verify if the NetBackup port 1556 is opened on IPv6 protocol:                                                                                               |
|        | port 1556 is                   | ip6tables -L 60sds -INPUT -n   grep 1556                                                                                                    |
|        | IPv6                           | If there is no output, then enable the port 1556 for NetBackup on IPv6 protocol:                                                                            |
|        | protocor                       | iptablesAdm appendtype=ruleprotocol=ipv6domain=60sdstable=filter -<br>-chain=INPUTmatch='-m statestate NEW -m tcp -p tcpdport 1556 -j<br>ACCEPT'persist=yes |
|        |                                | THIS PROCEDURE HAS BEEN COMPLETED                                                                                                    |

## APPENDIX C: RESTORE PROVISIONING DATABASE

| STEP # | Procedure                                                           | Description                                                                                                    |  |  |  |  |  |
|--------|---------------------------------------------------------------------|----------------------------------------------------------------------------------------------------|--|--|--|--|--|
| 1.     | Log into Primary<br>SDS NOAM GUI                                    | Log into Primary SDS NOAM GUI using its static IP (not the VIP).                                                                                                    |  |  |  |  |  |
| 2.     | Place the newly<br>recovered Standby<br>NOAM into Forced<br>Standby | <ol> <li>Navigate to Main Menu: Status &amp; Manage-&gt; HA</li> <li>Click on "Edit"</li> <li>Move the newly recovered standby server to forced standby.</li> <li>Main Menu: Status &amp; Manage -&gt; HA [Edit]</li> <li>Modifying HA attributes</li> </ol> |  |  |  |  |  |
|        |                                                                     | Hostname Max Allowed HA Role Description                                                                                                    |  |  |  |  |  |
|        |                                                                     | rlghnc-sds-NO-a Active The maximum desired HA Role for rlghnc-sds-NO-a                                                                                                    |  |  |  |  |  |
|        |                                                                     | rlghnc-sds-NO-b Standby The maximum desired HA Role for rlghnc-sds-NO-b                                                                                                    |  |  |  |  |  |
|        |                                                                     | rlghnc-sds-QS Observer The maximum desired HA Role for rlghnc-sds-QS                                                                                                    |  |  |  |  |  |
|        |                                                                     |                                                                                                    |  |  |  |  |  |

| 3. | Restore<br>Provisioning data            | 1. Naviga           | ate to                                                                                                    | /lain Menu                                                                                                    | : Status & N                                                                                                    | lanage                                                                                                    | -> Data                                                                                         | abase                                                                                                    |                                                                                                    |                                                                                                    |                       |                |
|----|-----------------------------------------|---------------------|----------------------------------------------------------------------------------------------------|----------------------------------------------------------------------------------------------------|----------------------------------------------------------------------------------------------------|----------------------------------------------------------------------------------------------------|-------------------------------------------------------------------------------------------------|----------------------------------------------------------------------------------------------------|----------------------------------------------------------------------------------------------------|----------------------------------------------------------------------------------------------------|-----------------------|----------------|
|    | , i i i i i i i i i i i i i i i i i i i | 2. Select           | Select                                                                                                    | Active NO                                                                                                    | AM and click                                                                                                    | the Re                                                                                                    | store b                                                                                         | utton.                                                                                                    |                                                                                                    |                                                                                                    |                       |                |
|    |                                         | Main Menu:          | Status &                                                                                                    | Manage -> Da                                                                                                    | tabase                                                                                                    |                                                                                                    |                                                                                                 |                                                                                                    |                                                                                                    |                                                                                                    |                       | Mon Mar 20 16: |
|    |                                         | Filter* -           | f <u>o*</u> Ta                                                                                                    | sks 🔻                                                                                                    |                                                                                                    |                                                                                                    | A                                                                                               |                                                                                                    |                                                                                                    |                                                                                                    |                       |                |
|    |                                         | Network Element     | Se                                                                                                    | rver                                                                                                    | Role                                                                                                    | OAM Max<br>HA Role                                                                                          | Max HA                                                                                          | Status                                                                                                    | DB Level                                                                                                    | OAM Repl<br>Status                                                                                                   | SIG Repl<br>Status    | Repl<br>Status |
|    |                                         | NO_RLGHNC           | rig                                                                                                    | hnc-sds-NO-b                                                                                                    | Network OAM&P                                                                                                    | Active                                                                                                    | N/A                                                                                             | Normal                                                                                                    | 7261273                                                                                                    | Normal                                                                                                    | NotApplica<br>ble     | Allowed        |
|    |                                         | NO_MRSVNC           | m                                                                                                    | rsvnc-sds-NO-b                                                                                                    | Network OAM&P                                                                                                    | Active                                                                                                    | N/A                                                                                             | Normal                                                                                                    | 7261273                                                                                                    | Normal                                                                                                    | ble                   | Allowed        |
|    |                                         | SDS_SO_Nassau       | J na                                                                                                    | ssau-dp-2                                                                                                    | MP                                                                                                    | Active                                                                                                    | N/A                                                                                             | Normal                                                                                                    | 7261273                                                                                                    | Normal                                                                                                    | Normal                | Allowed        |
|    |                                         | SDS_SO_Turks        | tu                                                                                                    | ks-dp-2                                                                                                    | MP                                                                                                    | Active                                                                                                    | N/A                                                                                             | Normal                                                                                                    | 7261273                                                                                                    | Normal                                                                                                    | Normal                | Allowed        |
|    |                                         | SDS_SO_Turks        | tu                                                                                                    | ks-sds-so-b                                                                                                    | System OAM                                                                                                    | Standby                                                                                                    | N/A                                                                                             | Normal                                                                                                    | 7261273                                                                                                    | Normal                                                                                                    | NotApplica<br>ble     | Allowed        |
|    |                                         | SDS_SO_Nassau       | J na                                                                                                    | ssau-sds-so-b                                                                                                    | System OAM                                                                                                    | Active                                                                                                    | N/A                                                                                             | Normal                                                                                                    | 7261273                                                                                                    | Normal                                                                                                    | NotApplica<br>ble     | Allowed        |
|    |                                         | NO_RLGHNC           | rig                                                                                                    | hnc-sds-NO-a                                                                                                    | Network OAM&P                                                                                                    | Standby                                                                                                    | N/A                                                                                             | Normal                                                                                                    | 7261273                                                                                                    | Normal                                                                                                    | NotApplica<br>ble     | Allowed        |
|    |                                         | SDS SO Freeno       | rt fre                                                                                                    | enort-dn-7                                                                                                    | MP                                                                                                    | Active                                                                                                    | NIA                                                                                             | Normal                                                                                                    | 7261273                                                                                                    | Normal                                                                                                    | Normal                | Allowed        |
|    |                                         | Disable Provision   | ing Repo                                                                                                    | rt Inhibit/Allow Re                                                                                                    | plication Backup                                                                                                    | Compare.                                                                                                    | Restore                                                                                         | Man 4                                                                                                    | Audit Resu                                                                                                    | ume Auto Audi                                                                                                    | it                    |                |
|    |                                         | Main Men            | u: Stat                                                                                                    | us & Manag                                                                                                    | ge -> Databa                                                                                                    | se [Re:                                                                                                    | store]                                                                                          | <u>IOII.</u>                                                                                                    |                                                                                                    |                                                                                                    |                       |                |
|    |                                         | Datapase            | Restor                                                                                                    | -                                                                                                    |                                                                                                    |                                                                                                    |                                                                                                 |                                                                                                    |                                                                                                    |                                                                                                    |                       |                |
|    |                                         | Select archiv       | e to Resto                                                                                                    | re on server: mrs                                                                                                    | svnc-sds-NO-a                                                                                                    |                                                                                                    |                                                                                                 |                                                                                                    |                                                                                                    |                                                                                                    |                       |                |
|    |                                         | Archive *           | backup/8:<br>backup/8:<br>backup/8:<br>backup/8:<br>backup/8:<br>backup/8:<br>backup/8:<br>backup/8:<br>backup/8: | ackup.sds.rlghnc-<br>ackup.sds.rlghnc-<br>ackup.sds.rlghnc-<br>ackup.sds.rlghnc-<br>ackup.sds.rlghnc-<br>ackup.sds.rlghnc-<br>ackup.sds.rlghnc-<br>ackup.sds.rlghnc-<br>ackup.sds.rlghnc- | sds-NO-b.Configur<br>sds-NO-b.Provision<br>sds-NO-b.Configur<br>sds-NO-b.Provision<br>sds-NO-b.Configur<br>sds-NO-b.Provision<br>sds-NO-b.Provision<br>sds-NO-b.Provision<br>sds-NO-b.Configur<br>sds-NO-b.Configur | ation.NETV<br>ning.NETW<br>ning.NETW<br>ration.NETV<br>ning.NETW<br>ration.NETV<br>ning.NETW<br>ration.NETV | VORK_OAM<br>ORK_OAMF<br>VORK_OAMF<br>VORK_OAMF<br>ORK_OAMF<br>ORK_OAMF<br>VORK_OAMF<br>ORK_OAMF | IP.201703<br>P.2017031<br>IP.201703<br>P.2017031<br>IP.201703<br>P.2017031<br>IP.201703<br>IP.201703<br>IP.201703<br>P.2017032 | 16_021512<br>6_031512<br>7_031512<br>7_031512<br>8_021512<br>8_031511<br>19_021512<br>9_031511<br>20_021512<br>0_031511 | AUTO.tar.gz<br>AUTO.tar.gz<br>AUTO.tar.gz<br>AUTO.tar.gz<br>AUTO.tar.gz<br>AUTO.tar.gz<br>AUTO.tar.gz<br>AUTO.tar.gz | IZ<br>IZ<br>Select th |                |
|    |                                         | Ok Car<br>4. Verify | ncel<br>Compa                                                                                                    | tibility and a                                                                                                    | select Ok to                                                                                                    | restore                                                                                                    |                                                                                                 |                                                                                                    |                                                                                                    |                                                                                                    |                       |                |

| STEP # | Procedure                        | Description                                                                                                    |
|--------|----------------------------------|----------------------------------------------------------------------------------------------------|
|        |                                  | Main Menu: Status & Manage -> Database [Restoreconfirm]                                                                                                    |
|        |                                  | Database Restore Confirm                                                                                                    |
|        |                                  | Compatible archive.  The selected database came from righnc-sds-NO-b on 03/17/2017 at 02:15:12 EDT and contains the following comment: Nightly  Archive Contents Configuration data Database Compatibility  Confirm archive "backupBackup.sds.righnc-sds-NO-b.Configuration.NETWORK_OAMP20170317_021512.AUTO.tar.gr" to Restore on server: righnc-sds-NO-b Force Restore? Force restore on righnc-sds-NO-b, despite compare errors.  Ok Cancel |
| 4.     | Wait for the restore to begin    | Wait 60 seconds for the restore to begin.                                                                                                    |
| 5.     | Track Progress of<br>Restore     | Monitor the "Info" tab under the <b>[Status &amp; Manage&gt; Database]</b> screen and look for the following message:                                                                                                    |
|        |                                  | <b>NOTE</b> : - Restore on <active_no_hostname> status MAINT_IN_PROGRESS.</active_no_hostname>                                                                                                    |
| 6.     | Wait for the restore to complete | Continue to monitor the "Info" tab under the <b>[Status &amp; Manage&gt; Database]</b><br>screen until the following message is received:<br>Success: - Restore on rlghnc-sds-NO-b status MAINT_CMD_SUCCESS.<br>Success                                                                                                    |
|        |                                  | NOTE: The "Info" tab may require manual refresh to see updated status. To<br>refresh the "Info" tab, re-select <b>[Status &amp; Manage&gt; Database]</b> from the<br>Main Menu, then reselect the "Info" tab.                                                                                                    |

| STEP #  | Procedure                       | Description                      |                                                                                                    |                           |                               |                               |         |               |                    |                    |           |
|---------|---------------------------------|----------------------------------|----------------------------------------------------------------------------------------------------|---------------------------|-------------------------------|-------------------------------|---------|---------------|--------------------|--------------------|-----------|
| 7.      | Uninhibit servers               | Uninhibit All sei                | rvers in the follo                                                                                             | owing stagger             | red arrai                     | ngemen                        | t:      |               |                    |                    |           |
|         |                                 | 1. Uninhibit Act                 | ive NOAM.                                                                                                    |                           |                               |                               |         |               |                    |                    |           |
|         |                                 | 2. Refresh/mon<br>Level" appears | itor the [Status<br>for the Active N                                                                           | & Manage:<br>IOAM.        | > Datab                       | ase] scr                      | een un  | til a valio   | d "DB              |                    |           |
|         |                                 | 3. Uninhibit Sta                 | ndby NOAM / 0                                                                                                  | Query Server.             |                               |                               |         |               |                    |                    |           |
|         |                                 | 4. Refresh/mon<br>Level" appears | itor the [Status<br>for the Standby                                                                            | & Manage:<br>/ NOAM / Qu  | > Databa<br>ery Serv          | ase] scr<br>⁄er.              | een un  | til a valio   | d "DB              |                    |           |
|         |                                 | 5. Uninhibit Act                 | ive SOAMs.                                                                                                    |                           |                               |                               |         |               |                    |                    |           |
|         |                                 | 6. Refresh/mon<br>Level" appears | itor the [Status<br>for the Active S                                                                           | & Manage:<br>SOAMs.       | > Datab                       | ase] scr                      | een un  | til a valio   | d "DB              |                    |           |
|         |                                 | 7. Uninhibit Sta                 | ndby SOAMs /                                                                                                   | DPs.                      |                               |                               |         |               |                    |                    |           |
|         |                                 | 8. Refresh/mon<br>Level" appears | itor the [Status<br>for the Standby                                                                            | & Manage:<br>/ SOAMs / DF | > Datab<br><sup>&gt;</sup> s. | ase] scr                      | een un  | til a valio   | d "DB              |                    |           |
| 8.<br>□ | Enable<br>Provisioning          | Navigate to: [St                 | atus & Manage                                                                                                  | > Databas                 | e] and c                      | lick "Ena                     | able Pr | ovisionir     | ng"                |                    |           |
|         |                                 | Main Menu: Statu                 | IS & Manage -> Da<br>Tasks マ                                                                                   | tabase                    |                               |                               |         |               |                    |                    | 4on I     |
|         |                                 | Network Element                  | Server                                                                                                    | Role                      | OAM Max<br>HA Role            | Application<br>Max HA<br>Role | Status  | DB Level      | OAM Repl<br>Status | SIG Repl<br>Status | Re<br>Sta |
|         |                                 | SDS_SO_Turks                     | turks-sds-so-a                                                                                                 | System OAM                | Active                        | N/A                           | Normal  | 7261273       | Normal             | NotApplica<br>be   | All       |
|         |                                 | NO_RLGHNC                        | rlghnc-sds-NO-b                                                                                                | Network OAM&P             | Active                        | N/A                           | Normal  | 7261273       | Normal             | NotApplica<br>be   | All       |
|         |                                 | NO_MRSVNC                        | mrsvnc-sds-NO-b                                                                                                | Network OAM&P             | Active                        | N/A                           | Normal  | 7261273       | Normal             | NotApplica<br>b e  | All       |
|         |                                 | SDS_SO_Nassau                    | nassau-dp-2                                                                                                    | MP                        | Active                        | N/A                           | Normal  | 7261273       | Normal             | Normal             | All       |
|         |                                 | SDS_SO_Turks                     | turks-dp-2                                                                                                    | MP                        | Active                        | N/A                           | Normal  | 7261273       | Normal             | Normal             | All       |
|         |                                 | SDS_SO_Turks                     | turks-sds-so-b                                                                                                 | System OAM                | Standby                       | N/A                           | Normal  | 7261273       | Normal             | NotApplica<br>be   | All       |
|         |                                 | SDS_SO_Nassau                    | nassau-sds-so-b                                                                                                | System OAM                | Active                        | N/A                           | Normal  | 7261273       | Normal             | NotApplica<br>be   | All       |
|         |                                 | NO REGHNC                        | rlahnc-sds-NO-a                                                                                                | Network OAM&P             | Standby                       | N/A                           | Normal  | 7261273       | Normal             | NotApplica         | All       |
|         |                                 | Enable Provisioning              | Report Inhibit/Allow Re                                                                                        | eplication Backup         | Compare.                      | Restore                       | Man /   | ludit Resu    | me Auto Audit      |                    |           |
|         |                                 |                                  | ri de la companya de la companya de la companya de la companya de la companya de la companya de la companya de |                           |                               |                               |         | — Copyright © | 2010, 2017, C      | )rade and/or       | its af    |
| 9.<br>□ | Recover Pdbrelay<br>(IF NEEDED) | Verify whether                   | PDB Relay is E                                                                                                 | nabled by fol             | lowing t                      | he instru                     | uctions | in Appe       | endix D.           |                    |           |

| STEP #   | Procedure                         | Description                                                                                                    |                 |
|----------|-----------------------------------|----------------------------------------------------------------------------------------------------|-----------------|
| 10.      | Remove NO from<br>forced standby. | <ol> <li>Navigate to Main Menu: Status &amp; Manage -&gt; HA , click Edit.</li> <li>Select the server which was moved to forced standby in step 2, change Max HA Role to Active and click OK.</li> <li>Main Menu: Status &amp; Manage -&gt; HA [Edit]         Mon Mar 20     </li> <li>Modifying HA attributes         Hostname Max Allowed HA Role Description         The maximum desired HA Role for righnc-sds-NO-a         The maximum desired HA Role for righnc-sds-NO-b         The maximum desired HA Role for righnc-sds-NO-b     </li> </ol> | 20 17:17:43 20: |
| THIS PRO | OCEDURE HAS BEEN                  | N COMPLETED                                                                                                    |                 |

## APPENDIX D: RECOVER PDBRELAY

If, system fails to re-establish pdbrelay connection, follow the instructions:

| STEP # | Procedure                               | Description                                                                                                    |
|--------|-----------------------------------------|----------------------------------------------------------------------------------------------------|
| 1.     | Determine if<br>pdbrelay is<br>enabled  | Execute following command on console of Active NOAM server (accessed via the VIP) and compare the output: <pre>\$ iqt -zhp -fvalue ProvOptions where "var='pdbRelayEnabled'"    TRUE \$ Proceed to next step only if the result of above command is true.</pre> |
|        |                                         |                                                                                                    |
| 2.     | Disable<br>pdbrelay                     | Uncheck PDB Relay Enabled checkbox under the [SDS> Configuration><br>Options] screen and Apply the change.                                                                                                    |
| 3.     | Emergency                               | Execute following commad on console:                                                                                                    |
|        | (Start from<br>Beginning of<br>Cmd Log) | \$ iset -fvalue=0 ProvOptions where "var='pdbRelayMsgLogTimeStamp'"                                                                                                    |
| 4.     | Enable<br>pdbrelay                      | Recheck PDB Relay Enabled checkbox under the [SDS> Configuration> Options] screen and Apply the change.                                                                                                    |
|        |                                         | THIS PROCEDURE HAS BEEN COMPLETED                                                                                                    |

## APPENDIX E: BACKUP DIRECTORY

This workaround helps to create backup directory with correct permissions if required.

| STEP # | Procedure                                                                   | Description                                                                                                    |  |  |  |  |  |
|--------|-----------------------------------------------------------------------------|----------------------------------------------------------------------------------------------------|--|--|--|--|--|
| 1      | NOAM/SOAM<br>VIP console:<br>Determine if<br>backup directory<br>is created | Execute following command on console of Active NOAM/SOAM server<br>(accessed via the VIP) and compare the output:<br>\$ cd /var/TKLC/db/filemgmt/<br>\$ ls -ltr                                           |  |  |  |  |  |
|        |                                                                             | Check if directory is already created with correct permission.<br>Directory will look like:-                                                                                                    |  |  |  |  |  |
|        |                                                                             | drwxrwx 2 awadmin awadm 4096 Dec 19 02:15 backup                                                                                                    |  |  |  |  |  |
|        |                                                                             | In case, directory is already there with right permissions then skip steps 2 and 3.<br>If directory is not with right permissions then execute step 3.<br>Otherwise go to next step.                      |  |  |  |  |  |
| 2      | NOAM/SOAM<br>VIP console:<br>Create backup<br>directory                     | Assuming present working directory is <b>/var/TKLC/db/filemgmt/</b><br>Otherwise, do<br>cd /var/TKLC/db/filemgmt/                                                                                         |  |  |  |  |  |
|        |                                                                             | #Create backup directory<br>\$mkdir backup                                                                                                    |  |  |  |  |  |
|        |                                                                             | Verify directory is created:-<br>\$ Is -ltr /var/TKLC/db/filemgmt/backup                                                                                                    |  |  |  |  |  |
|        |                                                                             | Error should not come "No such file or directory". Rather it will show the directory, as directory will be empty it will show total 0 as content.                                                         |  |  |  |  |  |
| 3      | NOAM/SOAM<br>VIP console:                                                   | Assuming backup directory is created                                                                                                    |  |  |  |  |  |
|        | Change<br>permissions of<br>backup directory                                | Verify directory is created:-<br>\$ Is -ltr /var/TKLC/db/filemgmt/backup                                                                                                    |  |  |  |  |  |
|        |                                                                             | Error should not come "No such file or directory". Rather it will show the directory, as directory will be empty it will show total 0 as content. If directory is not created go to step 2. Else proceed. |  |  |  |  |  |
|        |                                                                             | #Change permissions of backup directory \$ chmod 770 /var/TKLC/db/filemgmt/backup                                                                                                    |  |  |  |  |  |
|        |                                                                             | #Change ownership of backup directory <b>\$ sudo chown -R awadmin:awadm /var/TKLC/db/filemgmt/backup</b>                                                                                                  |  |  |  |  |  |
|        |                                                                             | After changing the permissions and ownership of the backup directory.                                                                                                    |  |  |  |  |  |
|        |                                                                             | Directory will look like<br>drwxrwx 2 awadmin awadm 4096 Dec 22 02:15 backup                                                                                                    |  |  |  |  |  |

| 4 | NOAM/SOAM        | Copy the backup file to backup directory                    |
|---|------------------|-------------------------------------------------------------|
|   | VIP console:     | <pre>\$ cp BACKUPFILE /var/TKLC/db/filemgmt/backup</pre>    |
|   | Copy the         |                                                             |
|   | backup file      | Provide permissions to backup file inside backup directory. |
|   | which we need    |                                                             |
|   | to restore in    | # Make sure about present working directory.                |
|   | backup directory | \$cd /var/TKLC/db/filemgmt/backup                           |
|   |                  |                                                             |
|   |                  | #Change permissions of files inside backup directory        |
|   |                  | \$chmod 666 Backup.*                                        |
|   |                  |                                                             |
|   |                  | # Change ownership of files inside backup directory         |
|   |                  | \$ sudo chown -R awadmin:awadm Backup.*                     |